# (주) 재신정보

Tel : 02-3472-7874 Fax : 02-3472-7803 www.jsdata.co.kr

[PQube 응용 사례]

# 표준 이더넷 UTP 케이블을 이용하여 사용자의 PQube를 노트북 PC에 직접 연결하여 전력품질 분석 계측기로 사용하기

PQube 안의 SD 카드에 저장되어 있는 데이터를 보기 위해서는 SD 카드를 빼내어 노트북 PC에서 바로 볼 수 있지만, 매번 PQube가 리셋되는 문제도 있고, 그 때마다 PQube가 측정이 되지 않는 시 간이 발생되기도 하는 단점도 있다.

따라서, 현재 PQube에서 측정되고 있는 상태에서 PQube의 이더넷 모듈과 표준 이더넷 케이블을 연결하여 노트북 PC에서 사설 고정 IP를 세팅한 후 직접 연결하여 PQube의 현재값 캡쳐 저장 및 모든 이벤트 저장 정보를 검색하고, 웹 브라우저를 이용한 웹, FTP 서비스를 보여주기 위한 데모를 할 경우에 필요한 세팅 방법을 제공하고자 한다.

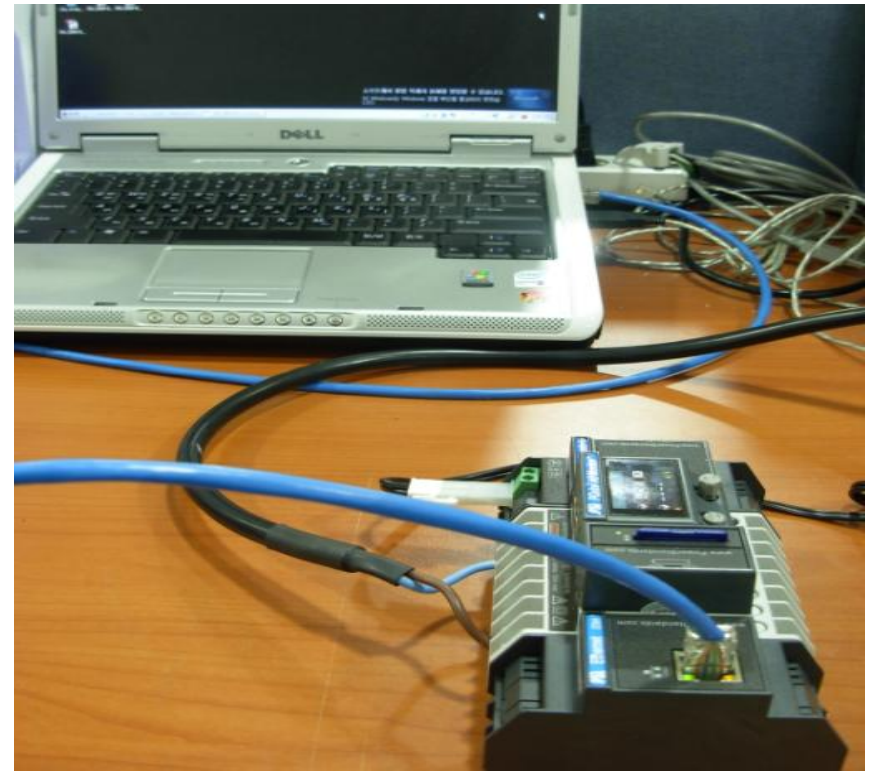

표준 UTP 케이블을 이용하여 PQube와 노트북 PC를 1:1로 직접 연결한 그림

#### 1 단계 :

먼저 개인 노트북 PC의 사설 IP를 알고 난 후 PQube에 주소를 입력하는 방법은 다음과 같다. 개인 노트북 PC의 IP의 주소를 먼저 알고 난 후 다음으로 PQube의 IP 주소를 노트북 PC의 IP 주소 의 마지막 주소와 다르게 수동으로 입력하면 된다. PQube의 setup.ini 파일에 IP 주소를 먼저 입력 한 후 휴대형 노트북 PC의 주소를 설정하는 방법은 아래 2단계 이하의 순서로 하면 된다.

#### 2단계 :

;-

 PQube의 setup.ini 파일을 수정한다. 1단계에서 지정한 PQube의 IP 주소를 아래의 그림과 같이

 Use\_Fixed\_IP의 IP\_Address 에 아래와 같이 입력한다. 잘 모르면 IP는 10.1.1.1을 입력하고 IP\_Mask

 는 255.255.255.0 을 입력한다.

```
[Network_Setup]
; ----- Valid Values: Use_DHCP Use_Fixed_IP
IP_Address_Method= Use_Fixed_IP
[Fixed_IP]
; ----- This section is ignored if the IP_Address_Method is Use_DHCP
IP_Address=10.1.1.1
IP_Mask=255.255.255.0
IP_Gateway=
IP_DNS1=
IP_DNS2=
```

#### 3단계 :

- 휴대형 모니터로 사용할 노트북 PC 또는 넷북 PC에서 "내 네트워크 연결"에서 "네트워크 연결 보기"를 클릭한다.

| 😒 내 네트워크 환경                                                                                                    |                                                |        |
|----------------------------------------------------------------------------------------------------|------------------------------------------------|--------|
| 파일( <u>F</u> ) 편집( <u>E</u> ) 보기( <u>V</u> ) 즐.                                                                                                    | 겨찾기( <u>A</u> ) 도구( <u>T</u> ) 도움말( <u>H</u> ) | 🥂 🖉    |
| 🔇 뒤로 🔹 🕥 🖌 🏂 🔎 길                                                                                                    | 명색 🌮 폴더 🔢 -                                    |        |
| 주소(D) 😒 내 네트워크 환경                                                                                                    |                                                | 🗾 🔁 이동 |
| 내 도위크 작업 ☆     《 11도위크 환경 축과,<br>네트워크 연결 보기<br>④ 네트워크 연결 보기<br>④ 네트워크 연결 보기<br>④ 네트워크 연결 보기<br>④ 네트워크 연결 보기<br>④ 네트워크 연구 선 네<br>▲ 너트워크 영구 선 네<br>④ 파 마 마 오치에<br>↓ 너희 아이콘을 표시 | >                                              |        |
| 기타위치                                                                                                    | 1                                              |        |
| <ul> <li>☞ 바탕 최면</li> <li>♀ 내 컴퓨터</li> <li>읍 내 문서</li> <li>읍 유 문서</li> <li>● 프린터 및 팩스</li> </ul>                                                                             |                                                |        |
| 자세히 ×                                                                                                    |                                                |        |
|                                                                                                    |                                                |        |

- "네트워크 연결"에서 "로컬 영역 연결"을 선택한다.

| 5 네트워크 연결                                                                                                   |      |                                                              |                                                 |                                  |                              |
|----------------------------------------------------------------------------------------------------|------|--------------------------------------------------------------|-------------------------------------------------|----------------------------------|------------------------------|
| 파일(E) 편집(E) 보기(⊻)                                                                                           | 즐겨추  | 한기( <u>A</u> ) 도구( <u>T</u> ) 고급( <u>N</u> ) 도움말( <u>H</u> ) |                                                 |                                  |                              |
| 😌 뒤로 🔹 🕑 🕤 🦻 🍃                                                                                              | ○ 검색 | 💫 폴더 🛛 📖 •                                                   |                                                 |                                  |                              |
| 주소(D) 🔦 네트워크 연결                                                                                             |      |                                                              |                                                 | •                                |                              |
| 네 트의 ㅋ 자연                                                                                                   | *    | 이름<br>LAN 또는 고송 이터넷                                          | 종류                                              | 상태                               | 장치 미                         |
| <ul> <li>Ⅰ 새 연결 만들기</li> <li>♀ 네트워크 또는 소규</li> <li>♀ 네트워크 또는 상규</li> <li>♥ Windows 방화벽 설정<br/>변경</li> </ul> |      | , 로릴 영역 연결<br>까루한 내로워크 연결<br>                                | LAN 또는 고속 인터넷<br>LAN 또는 고속 인터넷<br>LAN 또는 고속 인터넷 | 연결되지 않았거나 연<br>연결되어 있지 않음<br>연결됨 | Broadc<br>Intel(R)<br>1394 넷 |
| 참조:                                                                                                    | *    |                                                              |                                                 |                                  |                              |
| 및 데트워크 문제 해결사                                                                                               |      |                                                              |                                                 |                                  |                              |
| 기타 위치<br>교 제어판<br>내 네트워크 환경<br>내 문서<br>및 내 컴퓨터                                                              | ~    |                                                              |                                                 |                                  |                              |
| 자세히                                                                                                    | *    |                                                              |                                                 |                                  |                              |
| 네트워크 연결<br>시스템 폴더                                                                                           |      |                                                              |                                                 |                                  |                              |
|                                                                                                    | 1    | ۹                                                            |                                                 |                                  |                              |

- "로컬 영역 연결상태"에서 "일반"의 "속성"을 클릭한다.

| 🚣 로컬 영역 연결 상태                             |                     | ? ×                             |
|-------------------------------------------|---------------------|---------------------------------|
| 일반 지원                                     |                     |                                 |
| · 연결<br>상태:<br>기간:<br>속도:<br><u>추가 정보</u> | 연결되지 않았거나 연         | 결이 제한됨<br>06:32:37<br>100.0Mbps |
| ~작업                                       |                     |                                 |
|                                           | <sup>чи</sup> — 🛃 — | 받음                              |
| 패킷:                                       | 250,560             | 386,823                         |
|                                           |                     |                                 |
| <u> </u>                                  | <u>사용 안 함(D)</u>    |                                 |
|                                           |                     | 닫기( <u>C</u> )                  |

- 로컬 영역 연결 속성에서 "인터넷 프로토콜(TCP/IP)"를 선택한 후 속성을 클릭한다.

| 📙 로컬 영역 연결 속성                                                                                                    | ?                                                                | × |
|----------------------------------------------------------------------------------------------------|------------------------------------------------------------------|---|
| 일반 인증 고급                                                                                                    |                                                                  |   |
| 연결에 사용할 장치:                                                                                                    |                                                                  |   |
| Broadcom 440x 10/100 Integrate                                                                                             | ed Co 구성( <u>C</u> )                                             |   |
| 이 연결에 다음 항목을 사용( <u>0</u> ):                                                                                               |                                                                  |   |
| ▼ TWLink NetBIOS                                                                                                    |                                                                  |   |
| ▼ S=NWLink IPX/SPX/NetBIOS 至 8                                                                                             | 완 트랜스포트 프로토콜                                                     |   |
|                                                                                                    |                                                                  |   |
|                                                                                                    |                                                                  |   |
| 설치(N) 제거(U)                                                                                                    | 속성( <u>B</u> )                                                   |   |
| 설치( <u>N</u> ) 제거(U)<br>설명                                                                                                 | 속성( <u>B</u> )                                                   |   |
| 설치(N) 제거(U)<br>설명<br>전송 컨트롤 프로토콜/인터넷 프로토<br>크 프로토콜로, 다양하게 연결된 네트<br>니다.                                                    | 속성(B)<br>콜. 기본적인 광역 네트워<br>워크상에서 통신을 제공합                         | > |
| 설치(N) 제거(U)<br>설명<br>접송 컨트롤 프로토콜/인터넷 프로토<br>크 프로토콜로, 다양하게 연결된 네트<br>니다.                                                    | 속성(B)<br>콜. 기본적인 광역 네트워<br>워크상에서 통신을 제공합                         | > |
| 설치(N) 제거(U)<br>설명<br>접솔 컨트롤 프로토콜/인터넷 프로토<br>프프토토콜로, 다양하게 연결된 네트<br>니다.<br>□ 연결되면 알림 영역에 아이콘 표시(V<br>☞ 연결되지 않았거나 연결이 제한되면   | 속성(Ē)<br>콜. 기본적인 광역 네트워<br>워크상에서 통신을 제공합<br>舩)<br>알림(M)          | > |
| 설치(Ŋ) 제거(IJ)<br>설명<br>접송 컬튼롤 프로토롤/인터넷 프로토<br>그 프로토롤로, 다양하게 연결된 네트<br>니다.<br>☐ 연결되면 알림 영역에 아이콘 표시(\<br>☑ 연결되지 않았거나 연결이 제한되면 | 속성(Ē)<br>콜, 기본적인 광역 네트워<br>워크상에서 통신을 제공합<br>舩)<br>알림(M)          |   |
| 설치(Ŋ) 제거(IJ)<br>설명<br>접송 컨트롤 프로토콜/인터넷 프로토<br>크 프로토콜로, 다양하게 연결된 네트<br>니다.<br>□ 연결되면 알림 영역에 아이콘 표시(\<br>☑ 연결되지 않았거나 연결이 제한되면 | 속성(Ē)<br>콜. 기본적인 광역 네트워<br>워크상에서 통신을 제공합<br>舩)<br>알림(M)<br>확인 취소 |   |

- 인터넷 프로토콜(TCP/IP) 등록 정보에서 "다음 IP 주소 사용"에서 직접 IP 주소를 아래 그림과 같 이 10.1.1.2를 입력한다. 이때 주의할 사항은 IP 주소는 절대로 PQube의 setup.ini 파일에서 사용한 같은 주소를 사용하면 안된다. 서브넷\_마스크는 255.255.255.0 을 입력한다. "다음 DNS 서버 주소"는 입력하지 않아도 된다.

| 티릿 프로토플(ICP/IP) 등록 정의<br>일반                                                                       | 2                                            |
|---------------------------------------------------------------------------------------------------|----------------------------------------------|
| 네트워크가 IP 자동 설정 기능을 지원한<br>할 수 있습니다. 지원하지 않으면, 네트<br>을 문의해야 합니다.                                   | 가면 IP 설정미 자동으로 할당되도록<br>1위크 관리자에게 적절한 IP 설정값 |
| <ul> <li>○ 자동으로 IP 주소 받기(<u>0</u>)</li> <li>● 다음 IP 주소 사용(<u>S</u>):</li> <li>■ 주소(I):</li> </ul> | 10 1 1 2                                     |
| ·····································                                                             | 255 255 255 0                                |
| 기본 게이트웨이( <u>D</u> ):                                                                             |                                              |
| <ul> <li>○ 자동으로 DNS 서비 주소 받기(<u>B</u>)</li> <li>○ 다음 DNS 서비 주소 사용(<u>E</u>):</li> </ul>           |                                              |
| 기본 설정 DNS 서버( <u>P</u> ):                                                                         | 10 15 15                                     |
| 보조 DNS 서버( <u>A</u> ):                                                                            | 10 12 13                                     |
|                                                                                                   | 고급(⊻)                                        |

### 4단계 :

이제 PQube를 UTP 케이블로 노트북 PC와 연결한다. 인터넷 웹 브라우저를 기동한다. 주소 입력창에 <u>http://10.1.1.1</u>을 입력하면 아래와 같은 화면의 PQube 초기 화면이 나타난다.

| 🚈 PQube - PQube 002596 - Ja | aeShin Office Test - Mi                  | crosoft Internet Explorer                              |                              |                                                                |
|-----------------------------|------------------------------------------|--------------------------------------------------------|------------------------------|----------------------------------------------------------------|
| 파일(E) 편집(E) 보기(⊻)           | 즐겨찾기( <u>A</u> ) 도구( <u>T</u>            | ) 도움말( <u>H</u> )                                      |                              |                                                                |
| 🕝 뒤로 🕘 - 💌 💈                | 🏻 🏠 🔎 검색 🚽                               | 중 즐겨찾기 🚱 😒 - 🌺 🔟 -                                     | 📙 🛍 🗢 🦓                      | 연결 🍘 고비즈메일 💣 재신정보 🧃                                            |
| 주소(D) 🕘 http://10.1.1       | .1                                       |                                                        |                              |                                                                |
| GOOD                        |                                          | 🚰 옥션 🌀 G마켓 🃫 11번가 🔽 야후                                 | 🔊 네이트 <u>C</u> 구글 🔀          | 다음 ` 💩 네이버 🛛 🛅 인기검색 : 💶                                        |
| Pov                         | <b>Qube<sup>®</sup></b><br>wer Standards | Lab                                                    | PQube 002                    | 2596 - JaeShin Office Test<br>(note not set)<br>(note not set) |
|                             | Status                                   | Refresh                                                |                              |                                                                |
|                             | Meters                                   | POube Information                                      |                              |                                                                |
|                             | <u>Events</u>                            |                                                        | leachin Office Tee           | -                                                              |
|                             | Trends /                                 | LOCAUON.                                               |                              |                                                                |
|                             | Statistics                               | Poule ID.                                              | (poto pot cot)               |                                                                |
|                             |                                          | Note 1.<br>Note 2:                                     | (note not set)               |                                                                |
|                             |                                          | POuhe Serial Number                                    | PN02596                      |                                                                |
|                             |                                          | Firmware Version:                                      | 1.2.0                        |                                                                |
|                             |                                          | IP Address;                                            | 10.1.1.1                     |                                                                |
|                             |                                          | Configuration                                          |                              | _                                                              |
|                             |                                          | Power Configuration;<br>Nominal Line-to-Neutral Voltag | Single Phase L1-N<br>e: 22kV |                                                                |

## 5단계 :

사설 IP 네트워크를 사용하고 난 후에 다시 인터넷을 사용하기 위해서는 상기 3단계의 인터넷 프 로토콜(TCP/IP) 등록 정보에서 "자동으로 IP 주소 받기"를 선택하면 문제없이 인터넷을 사용할 수가 있다.

☞ PQube의 순간 상태 포착을 위해서는 본 기능과 PQube의 스냅-샷 기능을 활용하면 훌륭한 휴대형 전력품질 진단, 분석장치로서의 기능을 충분히 발휘할 수 있을 것입니다.